# **D-Link**

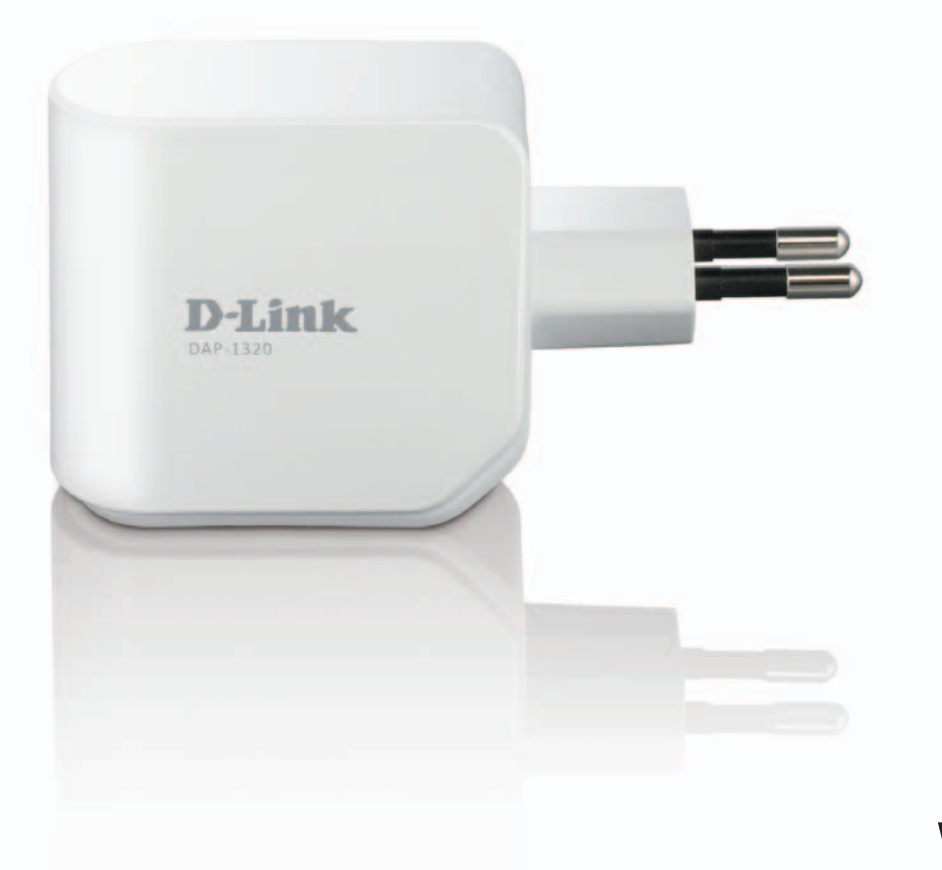

# **Manuale Utente**

# Wireless Range Extender N300

DAP-1320

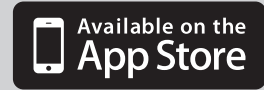

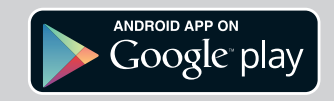

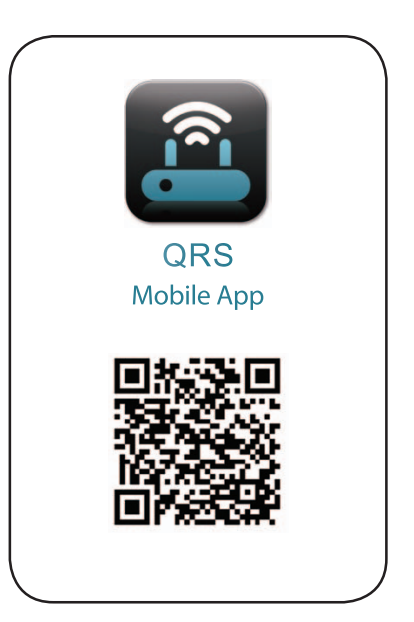

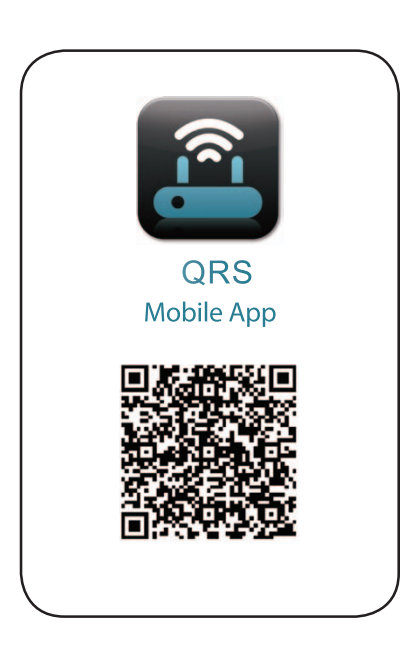

# CONTENUTO DELLA CONFEZIONE

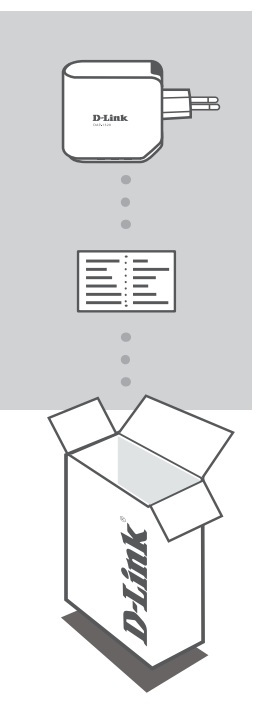

#### WIRELESS RANGE EXTENDER N300 DAP-1320

## SCHEDA DI CONFIGURAZIONE WI-FI

Se uno di questi articoli non sono inclusi nella confezione, rivolgersi al rivenditore.

# INTRODUZIONE

Il dispositivo DAP-1320 consente di estendere la copertura wireless di un punto di accesso o di un router wireless e di conseguenza la portata della rete wireless in ambito domestico.

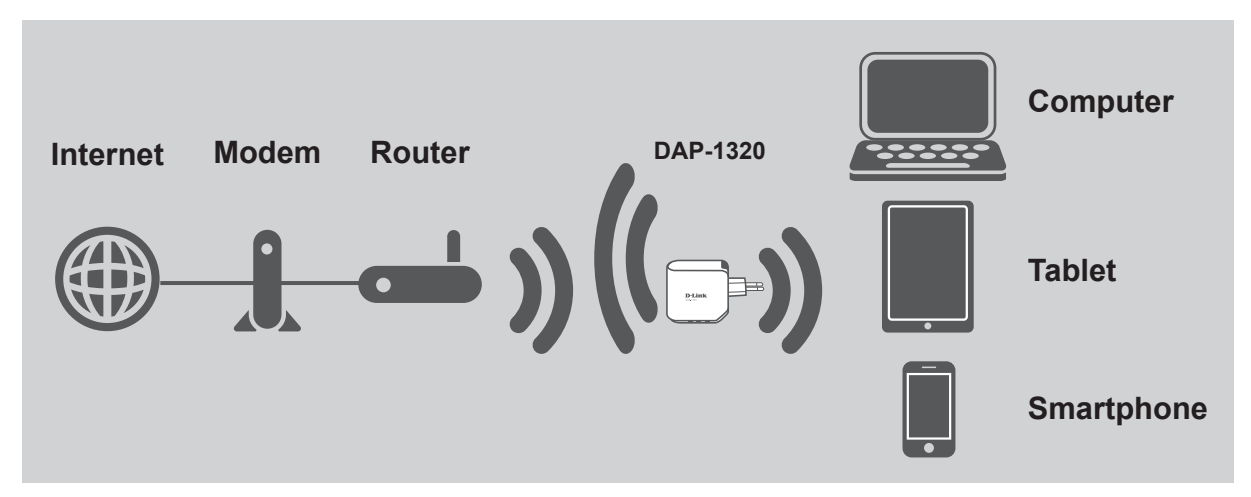

Estende la copertura wireless di un altro punto di accesso o router wireless.

# **CONFIGURAZIONE DEL PRODOTTO**

#### CONFIGURAZIONE

#### **SELEZIONE DEL METODO**

È possibile configurare il dispositivo DAP-1320 in due diversi modi, ovvero tramite l'app QRS Mobile e tramite la Configurazione AP One-Touch.

#### CONFIGURAZIONE DEL DISPOSITIVO DAP-1320 CON L'APP QRS MOBILE

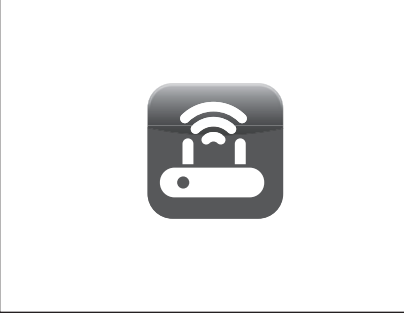

Assicurarsi innanzitutto che nel telefono o nel tablet sia installata l'app QRS Mobile. Connettere quindi il dispositivo DAP-1320 dall'utilità di configurazione wireless del dispositivo mobile. Selezionare il nome di rete (SSID) del dispositivo DAP-1320 e immettere la password. Il nome SSID e la password sono indicati nella scheda di configurazione Wi-Fi.

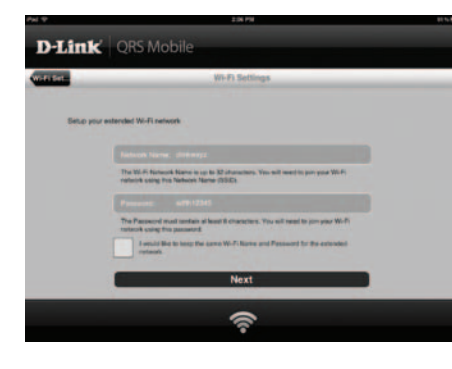

È possibile mantenere il nome di rete (SSID) e la password correnti per la rete Wi-Fi estesa oppure immettere un nuovo nome di rete e una nuova password. È quindi possibile scegliere di creare una password dell'amministratore per accedere all'utilità di configurazione basata sul Web del dispositivo DAP-1320.

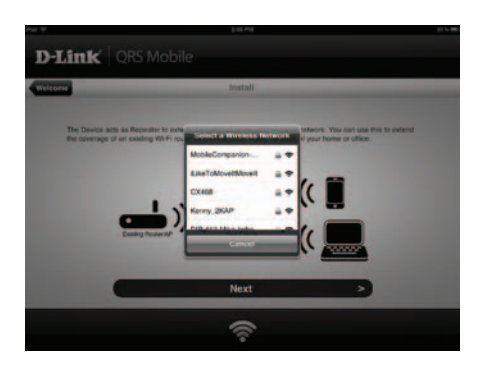

Aprire QRS Mobile. Verrà visualizzata la Configurazione guidata. Fare clic su Avvia per iniziare. Il dispositivo DAP-1320 inizierà a cercare le reti wireless dai router o dai punti di accesso wireless circostanti. Selezionare la rete wireless di cui estendere la portata e immettere la password, se necessario.

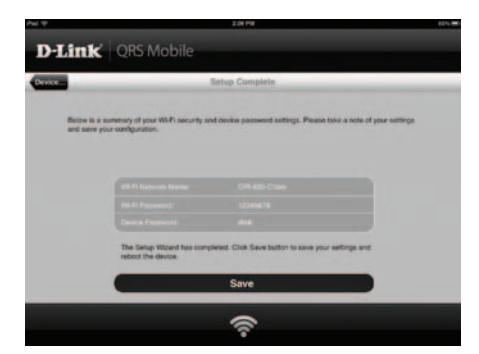

Verrà quindi visualizzato un riepilogo delle impostazioni di rete. Quando si è soddisfatti, fare clic su Salva. La Configurazione guidata riavvierà il dispositivo DAP-1320 per rendere effettive le nuove impostazioni. Il dispositivo DAP-1320 estenderà ora automaticamente la portata della rete Wi-Fi.

# **CONFIGURAZIONE DEL PRODOTTO**

## CONFIGURAZIONE

### CONFIGURARE IL DISPOSITIVO DIR-1320 CON LA CONFIGURAZIONE AP ONE-TOUCH

**NOTA:** per connettersi a un router o a un punto di accesso (AP) wireless per estendere la portata della rete Wi-Fi in ambito domestico, verificare che il router o il punto di accesso sia dotato di un pulsante WPS.

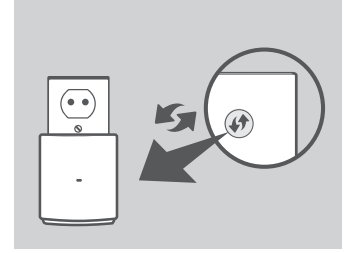

Collegare il dispositivo DAP-1320 a una presa a muro e attendere finché il LED Power sia acceso e di colore giallo. Premere il pulsante WPS sul router o sul punto di accesso wireless e quindi premere e tenere premuto il pulsante WPS sul dispositivo DAP-1320 per circa 5 secondi finché il LED verde non inizia a lampeggiare.

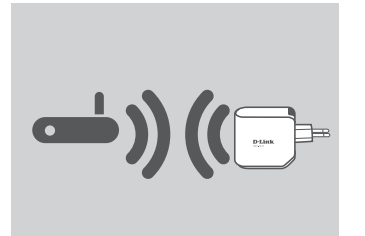

Attendere fino a due minuti che il processo venga completato. Il LED diventerà verde fisso una volta che il dispositivo DAP-1320 risulterà correttamente connesso al router o al punto di accesso wireless.

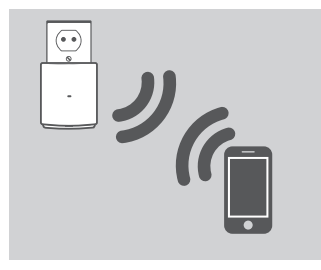

Il dispositivo DAP-1320 è quindi pronto a condividere la rete Wi-Fi con i PC e i dispositivi mobili utilizzando il nome di rete (SSID) e la password indicati nella scheda di configurazione Wi-Fi.

#### NOTA:

è anche possibile configurare il dispositivo DAP-1320 nell'interfaccia grafica utente Web. Collegare il dispositivo DAP-1320 a una presa a muro e attendere che il LED Power lampeggi in colore giallo, quindi passare all'utilità di configurazione wireless nel computer in uso, selezionare la rete del dispositivo DAP-1320 e immettere la password indicata sulla scheda di configurazione Wi-Fi. Aprire un browser Web e digitare **http://dlinkap. local**. Attenersi alle istruzioni visualizzate per completare la configurazione.

# RISOLUZIONE DEI PROBLEMI

## PROBLEMI DI INSTALLAZIONE E CONFIGURAZIONE

#### 1. COME È POSSIBILE RIPRISTINARE LE IMPOSTAZIONI PREDEFINITE DEL DISPOSITIVO DAP-1320 WIRELESS RANGE EXTENDER N300?

- Assicurarsi che il prodotto sia acceso.

- Premere e tenere premuto il pulsante di ripristino nella parte inferiore del dispositivo per 5 secondi.

Nota: il ripristino delle impostazioni predefinite del prodotto comporterà la

cancellazione delle attuali impostazioni di configurazione. Il nome di rete (SSID) e la password della rete Wi-Fi predefinita sono stampati sulla scheda di configurazione Wi-Fi del dispositivo D-Link DAP-1320 Wireless Range Extender N300.

# 2. COME È POSSIBILE AGGIUNGERE UN NUOVO PC O CLIENT WI-FI SE SI È DIMENTICATO IL NOME DELLA RETE (SSID) O LA PASSWORD WI-FI?

- Se le impostazioni della rete Wi-Fi estesa non sono state modificate, è possibile utilizzare nome di rete (SSID) e password Wi-Fi indicati sulla scheda di configurazione Wi-Fi.

- Se nome di rete (SSID) o password Wi-Fi sono stati modificati senza annotare le nuove informazioni sulla scheda di configurazione Wi-Fi o altrove, è necessario reimpostare il dispositivo come descritto nella risposta alla domanda 1 sopra riportata.
- Assicurarsi di prendere nota di queste impostazioni in modo da poterle immettere in ogni PC connesso alla rete wireless. È possibile utilizzare la scheda di configurazione Wi-Fi inclusa per prendere nota di queste informazioni importanti per eventuali usi futuri.